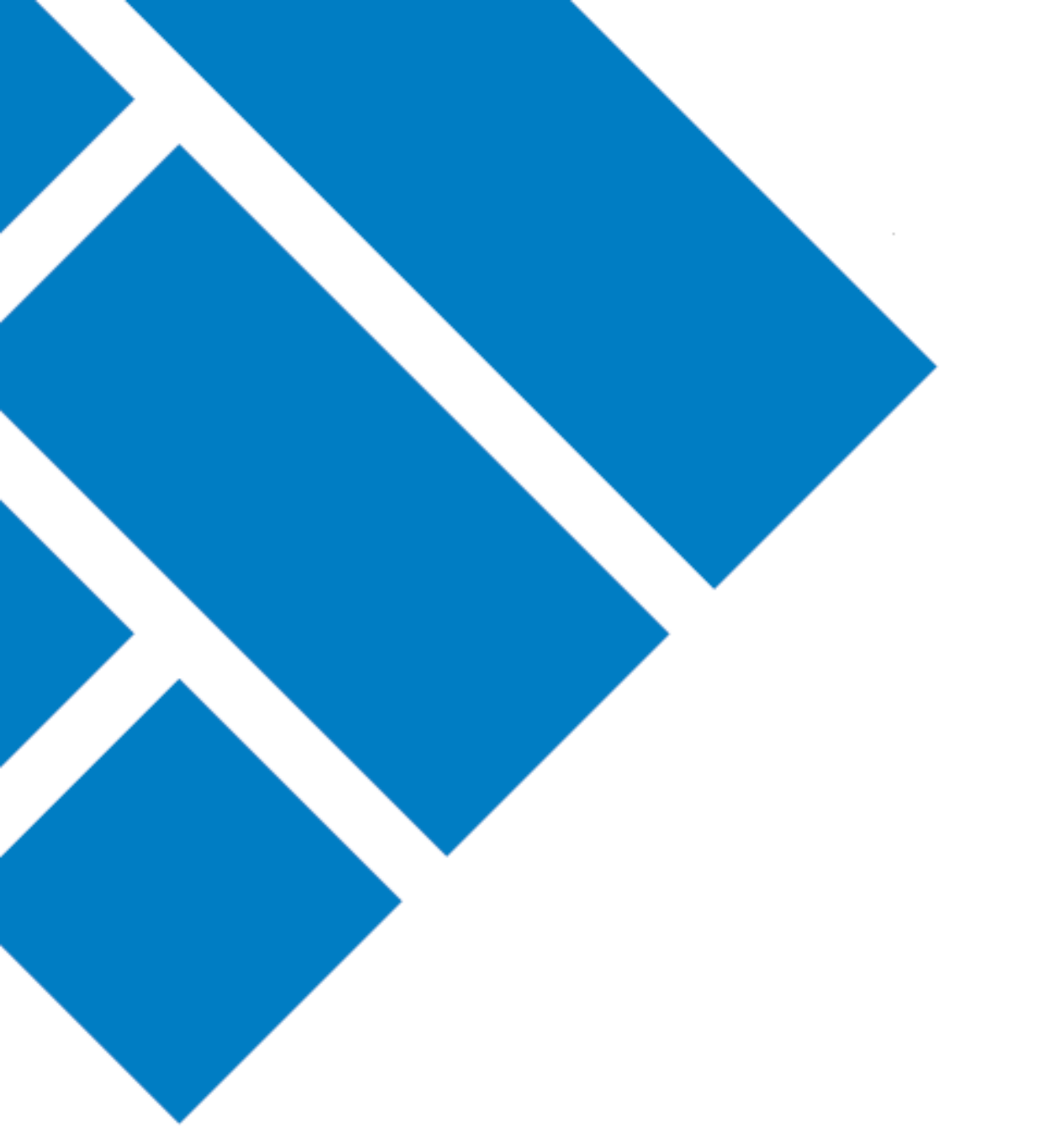

User Guide

## ASIC Regulatory Portal How to disconnect from an entity

Version 1.0

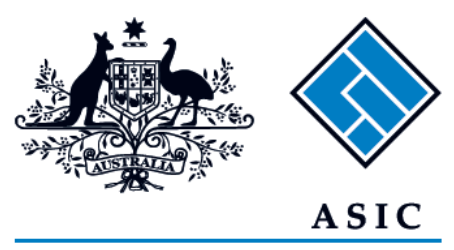

Australian Securities & Investments Commission

- 1. Log in to the ASIC Regulatory Portal https://regulatoryportal.asic.gov.au/
- 2. When logged in, click on your **initials** in the top right of the banner. This will reveal a drop-down menu.

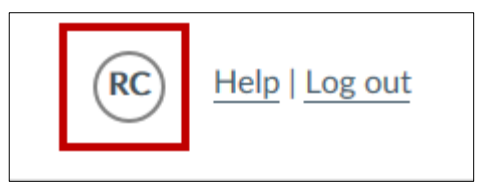

3. Click My entities. This will direct you to a list of entities to which you are connect.

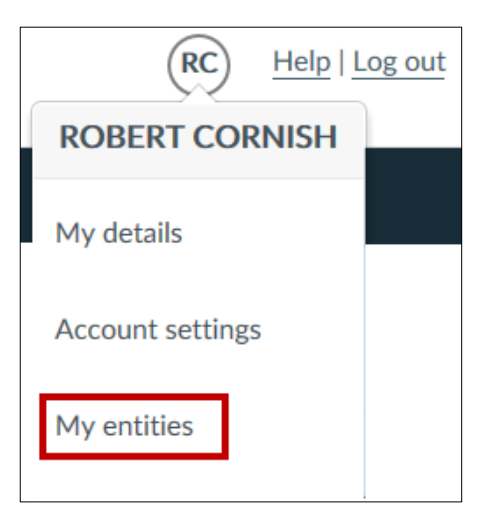

4. Click the **cog** to the left of the entity you wish to disconnect from. This will reveal a list of user actions.

| My entities | 25               |    |            |    |                 |    |  |  |
|-------------|------------------|----|------------|----|-----------------|----|--|--|
| Cog         | Name             | \$ | Identifier | \$ | My Access level | \$ |  |  |
| \$          | ABC test pty ltd |    | 050336939  |    | Approver        |    |  |  |
|             | ROBERT CORNISH   |    |            |    |                 |    |  |  |

## 5. Select Disconnect.

|            | My en | tities           |            |                       |
|------------|-------|------------------|------------|-----------------------|
|            |       | Name             | Identifier | \$<br>My Access level |
|            | •     | ABC test pty Itd | 050336939  | Approver              |
| User actio | ons   | ERT CORNISH      |            |                       |
| × Disconne | ect   |                  |            |                       |

## 6. Select Confirm

| Disconnect from an entity                                                     |
|-------------------------------------------------------------------------------|
| Are you sure you want to disconnect from this entity?                         |
| Cancel Confirm                                                                |
| A success message will display confirming your disconnection from the entity. |
| Success. You have disconnected from ABC test pty ltd.                         |